# 2011-2012

# Actividad 2 Instalación WmWare

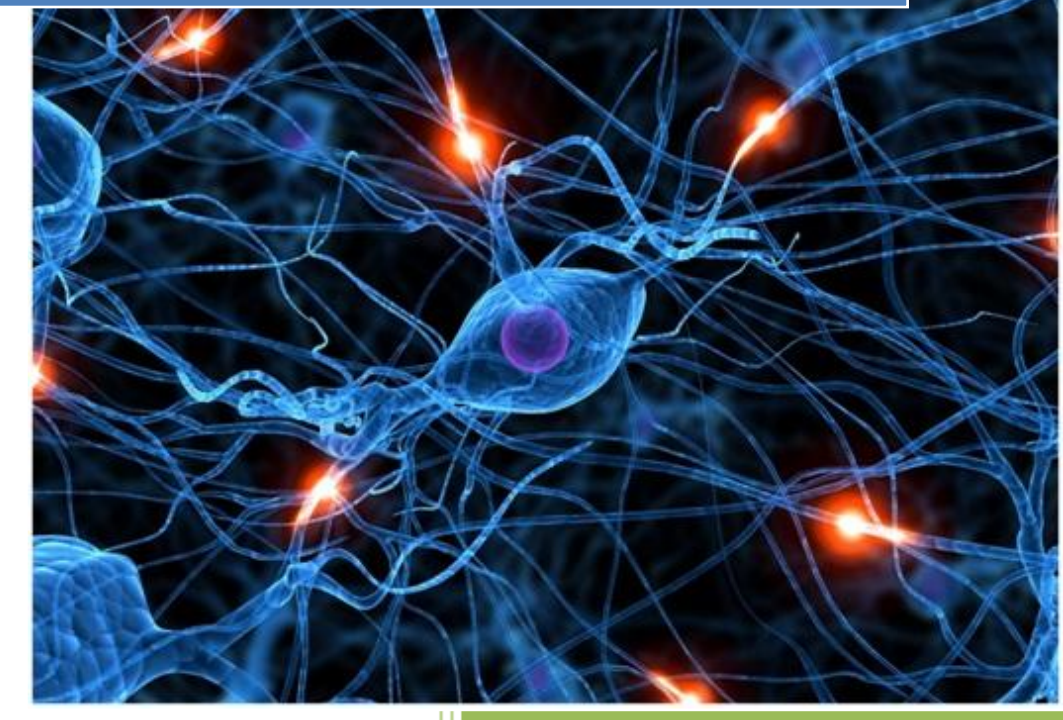

José Jiménez Arias IES Gregorio Prieto 2011-2012

#### Actividad 2 Instalación WmWare

En primer lugar descargamos el software.

A continuación ejecutamos el archivo descargado y comenzamos el proceso de instalación:

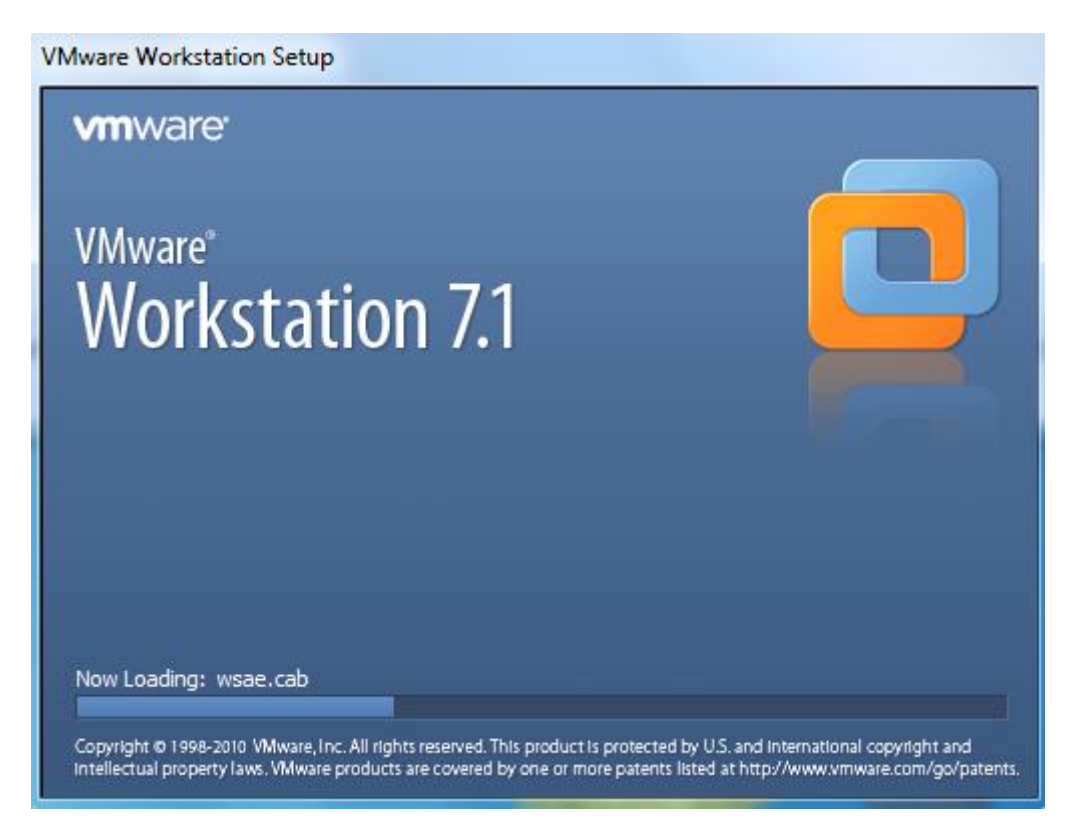

Luego decidimos el tipo de instalación que deseamos realizar, atendiendo a nuestras necesidades:

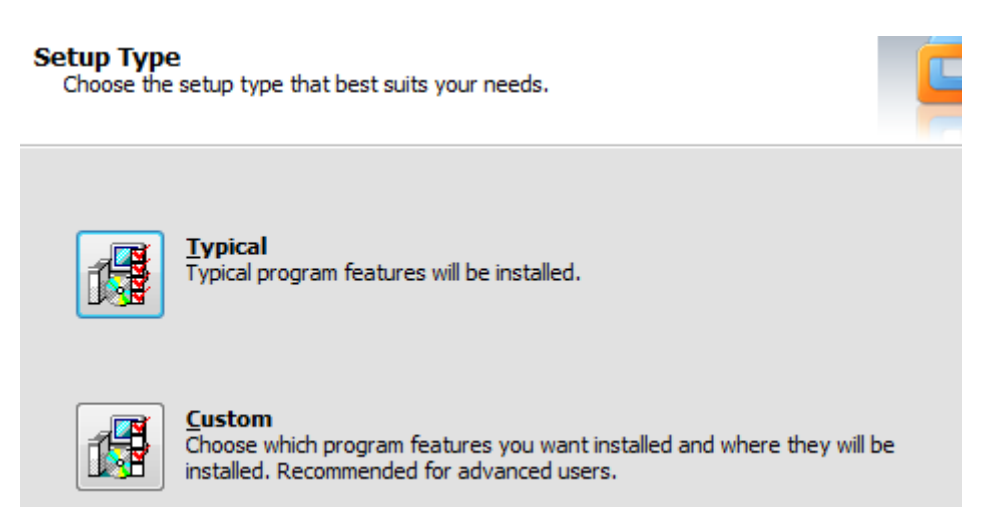

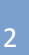

## Actividad 2 Instalación WmWare

2011-2012

Posteriormente asociamos un directorio en particular en el cual queremos que se instale o bien dejamos el que la aplicación solicita por defecto:

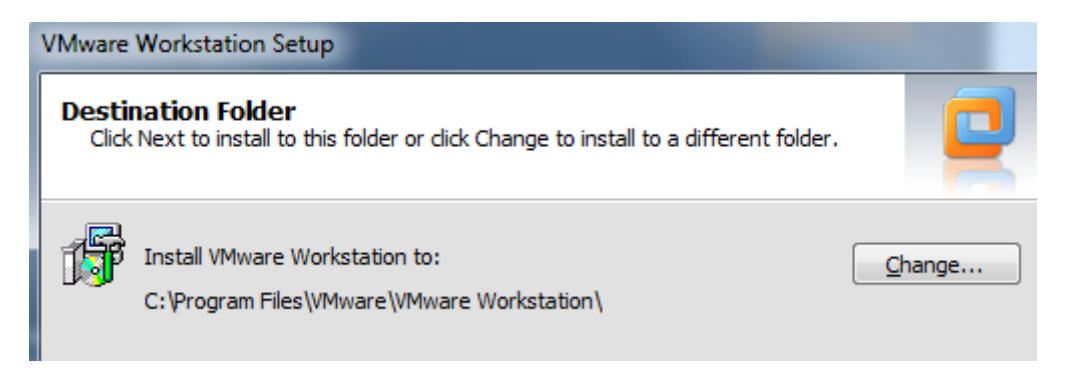

Atención: Pregunta sobre si queremos tener actualizada la aplicación, podemos marcar el chekbox en caso afirmativo.

| Software Updates<br>When would you like to check for                           | or updates of your software?                           |                        |
|--------------------------------------------------------------------------------|--------------------------------------------------------|------------------------|
| Check for product updates<br>When VMware Workstation s<br>software components. | on startup<br>tarts, check for new versions of the app | lication and installed |

A continuación el software nos permite crear distintos accesos a la aplicación.

| VMware Workstation Setup                                            |  |
|---------------------------------------------------------------------|--|
| Shortcuts<br>Select the shortcuts you wish to place on your system. |  |
| Create shortcuts for VMware Workstation in the following places:    |  |
| ☑ <u>S</u> tart Menu Programs folder                                |  |
| ☑ Quick Launch toolbar                                              |  |

### Actividad 2 Instalación WmWare

#### Comienza la instalación.

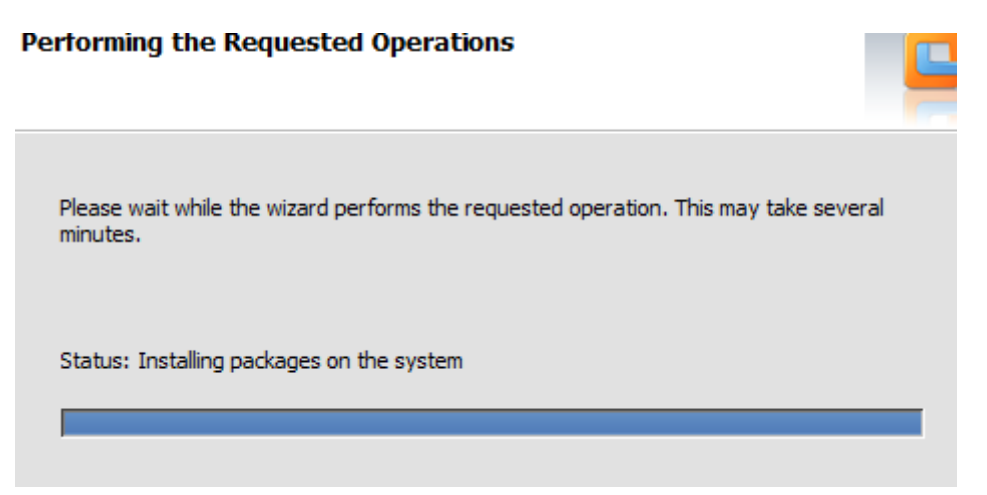

Para finalizar introducimos nuestra licencia:

| VMware Workstation Setup                                              |   |
|-----------------------------------------------------------------------|---|
| Enter License Key<br>(optional) You can enter this information later. | C |
| License Key: (XXXXX-XXXXX-XXXXX-XXXXX-XXXXX)                          |   |

Y por último reiniciamos para completar la instalación:

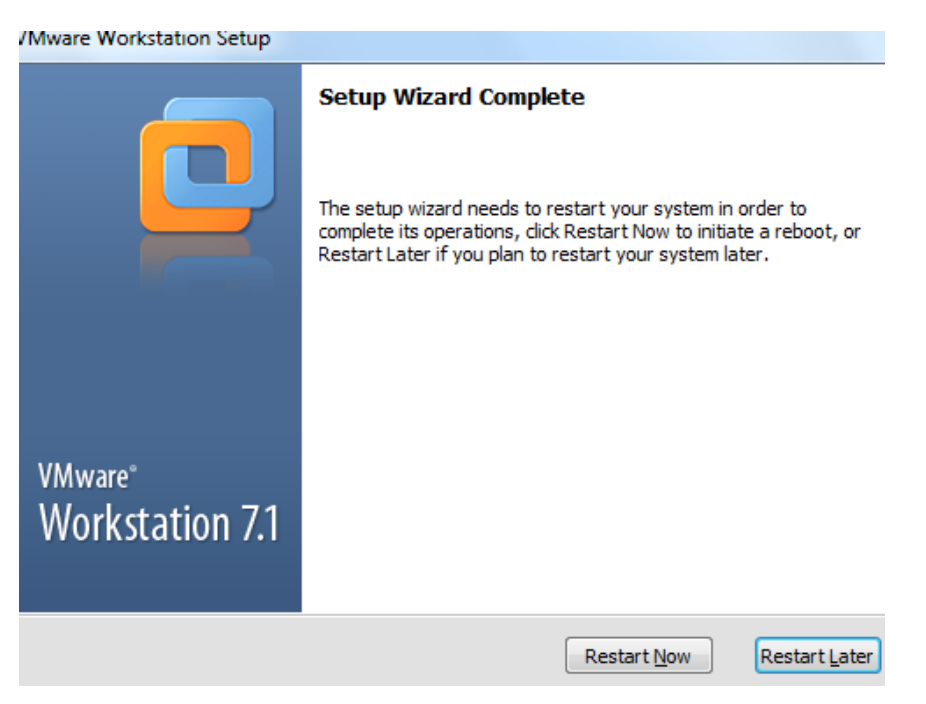